### WEBINAIRE

### PARTENAIRES

#### **Subventions**

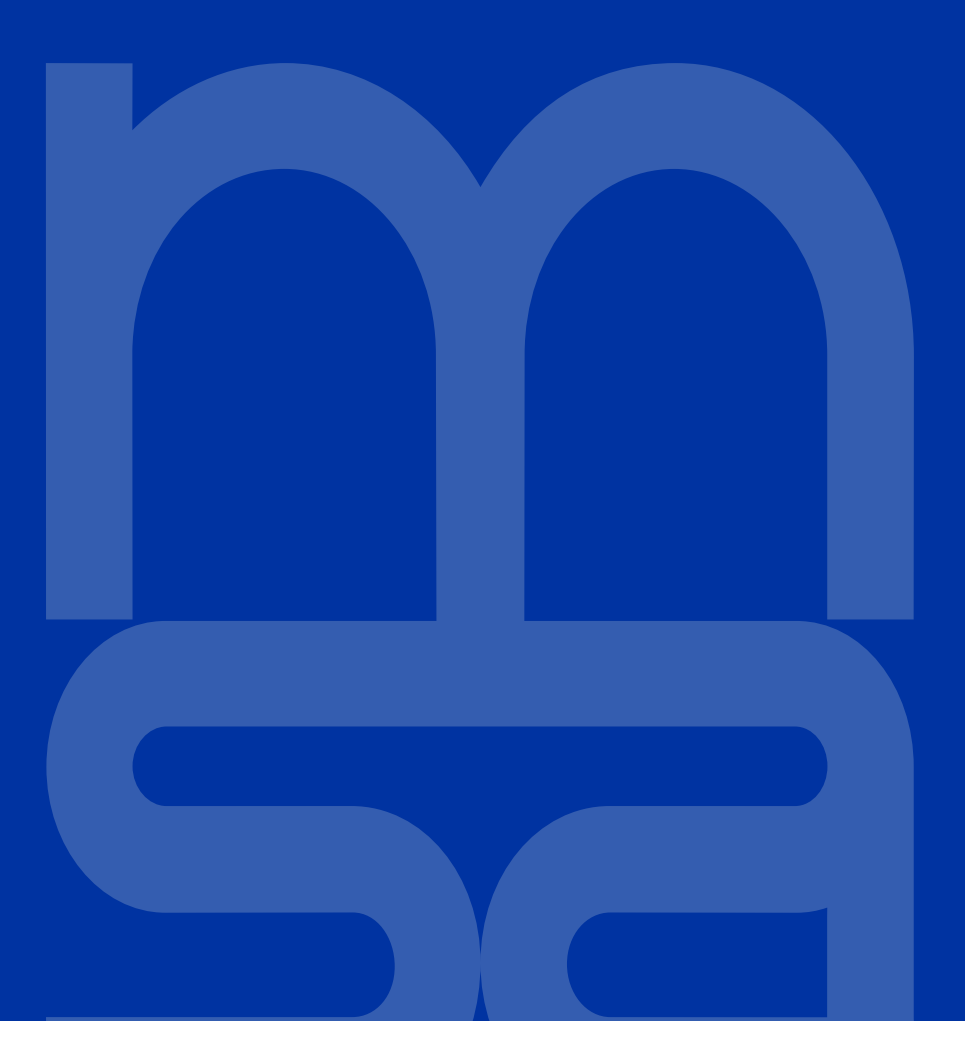

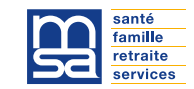

### La Mutualité Sociale Agricole

- La MSA est un organisme de sécurité sociale qui assure la couverture sociale de l'ensemble de la population agricole et des ayants droit : exploitants, salariés (d'exploitations, d'entreprises, de coopératives et d'organismes professionnels agricoles), employeurs de main-d'œuvre.
- La MSA Marne Ardennes Meuse fait partie d'un réseau de 35 caisses locales.
- Elle assure la couverture de 144 000 ressortissants sur nos 3 départements.

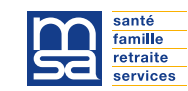

# L'action sanitaire et sociale à la MSA

#### Nos missions :

• Accompagnement individuel et collectif des adhérents en situation de fragilité.

• Versement de prestations extra-légales.

• Accompagnement méthodologique et soutien financier des porteurs de projets dans le champ sanitaire et social en réponse aux besoins des populations sur les territoires ruraux.

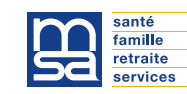

# L'action sanitaire et sociale à la MSA

#### Nos priorités d'intervention :

•Contribuer à l'amélioration du soutien de la perte d'autonomie des personnes âgées et des personnes handicapées.

•Accompagner dans les territoires ruraux le développement des projets destinés au mieux vivre des familles.

•Consolider les actions en faveur de l'insertion dans les territoires ruraux fragiles.

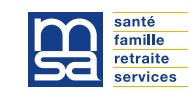

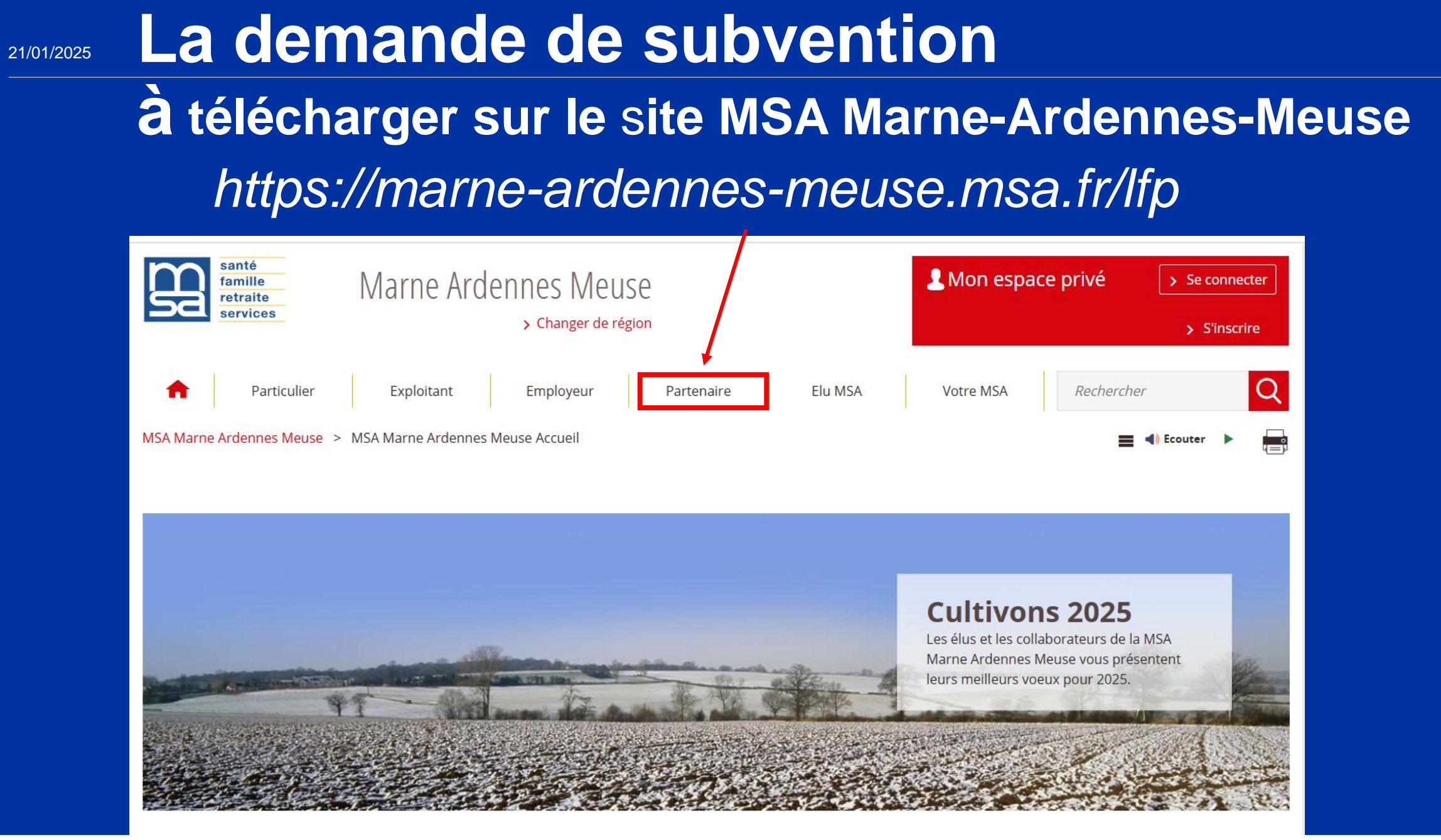

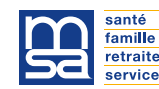

5

### L'accès au site

#### - Appels à projets et demandes de subventions

|                                                                                                    | g                                                                                                    | Santé<br>famille<br>retraite<br>services Marne Ardennes Meuse<br>> Changer de région |                                                                                                    |                                                                                                    |            | L Mon espace | e privé                                                                                            | <ul><li>&gt; Se connecter</li><li>&gt; S'inscrire</li></ul> |   |
|----------------------------------------------------------------------------------------------------|----------------------------------------------------------------------------------------------------|--------------------------------------------------------------------------------------|----------------------------------------------------------------------------------------------------|----------------------------------------------------------------------------------------------------|------------|--------------|----------------------------------------------------------------------------------------------------|-------------------------------------------------------------|---|
|                                                                                                    | A                                                                                                    | Particulier                                                                          | Exploitant                                                                                                    | Employeur                                                                                                    | Partenaire | Elu MSA      | Votre MSA                                                                                          | Rechercher                                                  | Q |
|                                                                                                    | ACCUEIL PARTENAIRE      ACTUALITÉS      COLLECTIVITÉ ET PARTENAIRE DE L'ACTION SOCIALE      Septires en ligne      Appels à projets et demandes de subventions |                                                                                      | PROFESSIONN<br>Le tiers-payant<br>Espace pro, l'es<br>LANTICHUTE : s<br>chutes en Epha<br>La norme de de<br>La médecine er<br>milieu rural | PROFESSIONNEL DE SANTÉ<br>Le tiers-payant généralisé avec la MSA<br>Espace pro, l'espace des professionnels de santé<br>LANTICHUTE : service en ligne pour prévenir et éviter les<br>chutes en Ephad et résidence autonomie<br>La norme de demande de remboursement électronique (DRE)<br>La médecine en campagne, révélez votre vraie nature en<br>milieu rural |            |              | Fermer TIERS DESTINATAIRE DE PAIEMENTS Services en ligne Le site net-entreprises.fr NOUS CONTACTER |                                                             |   |
| Vous souhaitez déposer un dossier de demande de subvention dans le domaine sanitaire ou social ? La MSA Marne<br>Ardennes Meuse met à votre disposition, en ligne, <b>un dossier</b> (formulaire + pièces justificatives) à <b>envoyer avant le 30</b><br>mars 2025 à l'adresse <u>subventionass.bif@mam.msa.fr</u> via l'outil Bluefile <u>https://bluefiles.com/fr/</u> . |                                                                                                    |                                                                                      |                                                                                                    |                                                                                                    |            |              |                                                                                                    |                                                             |   |
| Si votre demande est accordée, un bilan de la réalisation de l'action vous sera demandée au plus tard pour le 31 janvier 2026.                                                                                                    |                                                                                                    |                                                                                      |                                                                                                    |                                                                                                    |            |              |                                                                                                    |                                                             |   |
|                                                                                                    | Vous trouv<br>• Formu                                                                                                    | erez ci-dessous les do<br>laire de demande de                                        | cuments à télécharger :<br>subvention 2025                                                                                                 |                                                                                                    |            |              |                                                                                                    |                                                             |   |
|                                                                                                    | • Attesta                                                                                                    | ation de bonne utilisa                                                               | tion de la subvention M                                                                                                    | ISA - Bilan                                                                                                    |            |              |                                                                                                    |                                                             |   |

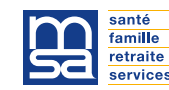

#### L'accès au site

#### - Réaliser une demande de subvention

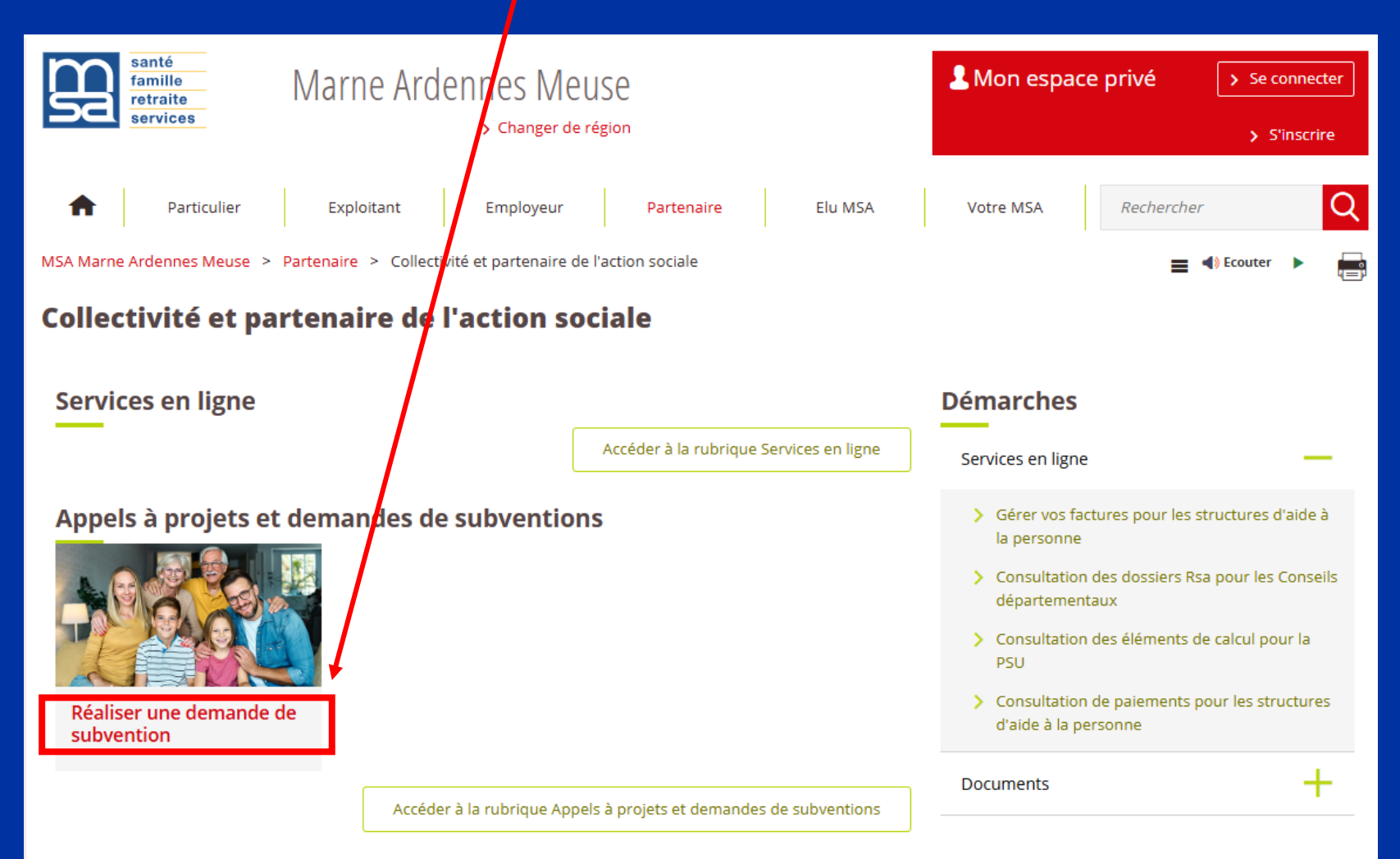

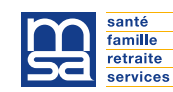

21/01/2025

### L'accès au site

#### - Téléchargement des documents

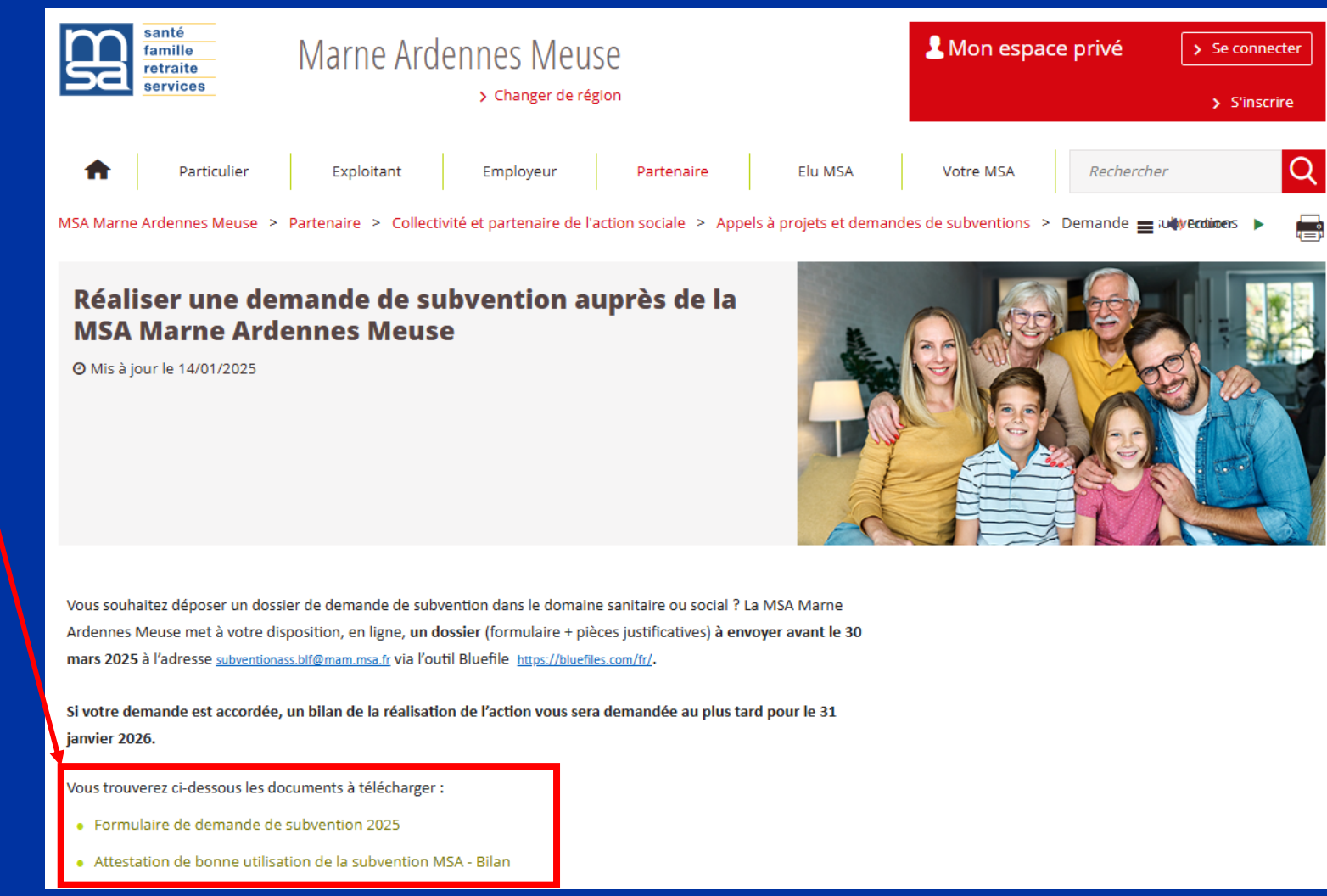

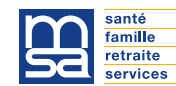

### 21/01/2025 Pièces obligatoires à joindre à la demande

- Formulaire « Demande de subvention 2025 » dûment complété et signé, au format pdf
- Compte de résultat du dernier exercice connu
- Bilan du dernier exercice connu
- Le ou les devis afférents à la demande de subvention
- Relevé d'Identité Bancaire
- Contrat d'engagement républicain des associations et fondations bénéficiant de subventions publiques ou d'un agrément de l'état complété et signé.

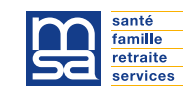

## Pièces obligatoires à joindre à la demande pour les « associations »

- L'extrait de la déclaration au Journal Officiel pour les associations
- Les statuts
- Le règlement intérieur
- La composition du Conseil d'Administration
- Le compte rendu de la dernière Assemblée Générale et / ou le dernier Rapport d'Activité

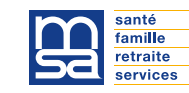

### **Retour du dossier subvention**

#### - à l'aide de l'outil de transfert « bluefiles »

 pour toute demande en lien avec des subventions une boîte mail dédiée est à votre disposition

#### subventionass.blf@mam.msa.fr

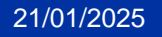

### Créer votre compte bluefiles

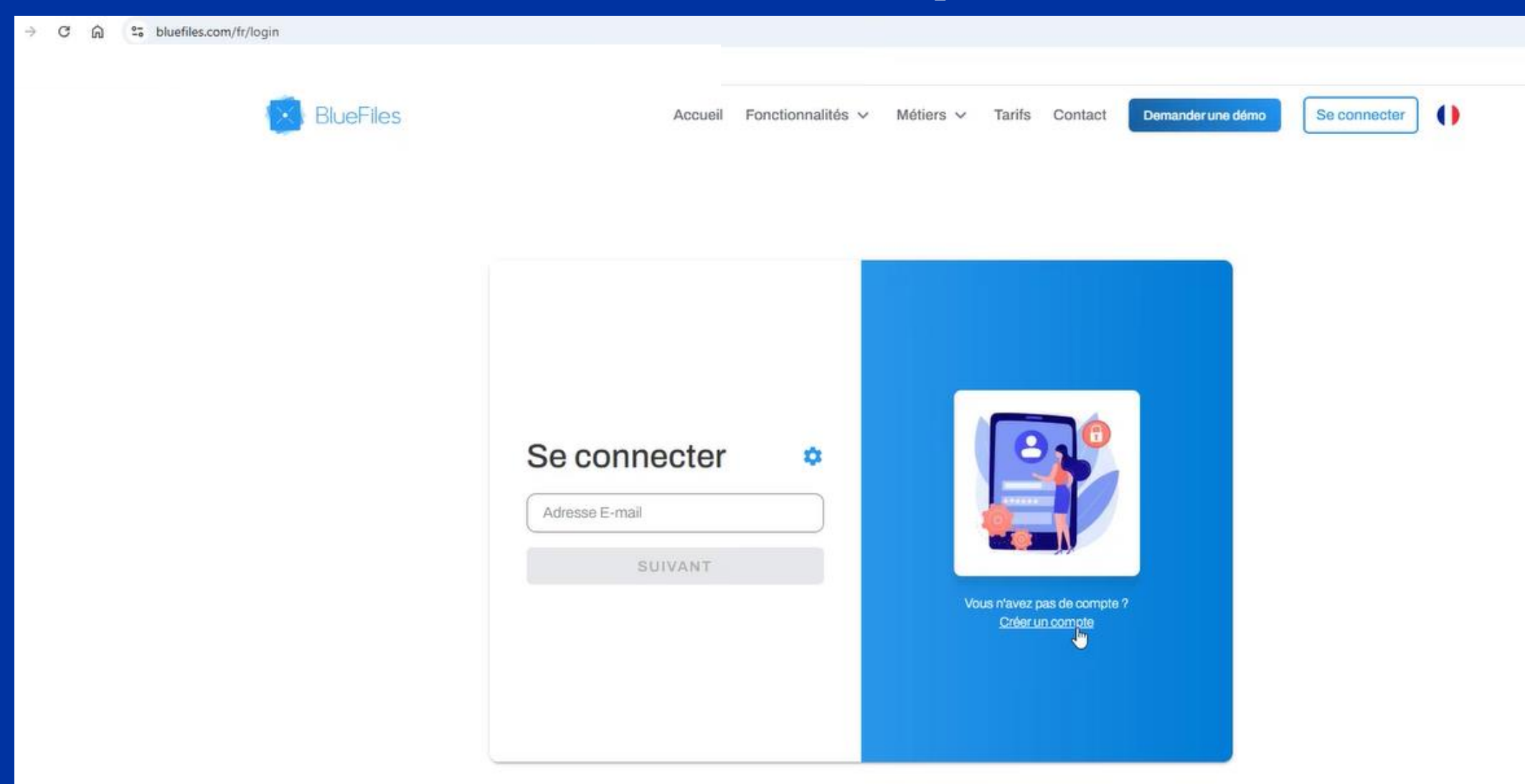

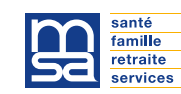

### Créer votre compte bluefiles

| BlueFiles | Accueil Fonctionnalité                            | s 🗸 Métiers 🗸 Tarifs Contact Demander une dém                   | o Se connecter |                                                                                   |
|-----------|---------------------------------------------------|-----------------------------------------------------------------|----------------|-----------------------------------------------------------------------------------|
|           |                                                   | Créer un compte                                                 |                | Vous recevrez un lien sur votre boite mail.                                       |
|           |                                                   | Nom Adresse e-mail Recevoir la newsletter                       | l≩             | Cliquer sur ce lien pour créer<br>- votre identifiant,<br>- votre mot de passe    |
|           | Vous avez déjà un compte ?<br><u>Se connecter</u> | Accepter la politique de confidentialité Accepter les CGS CRÉER |                | Vous pourrez ensuite vous<br>connecter à la page d'accuei<br>messagerie bluefiles |
|           | Seconnecter                                       | CRÉER                                                           |                | connecter à la page d'<br>messagerie bluefiles                                    |

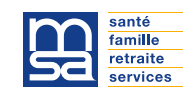

### Exemple d'envoi de documents bluefiles

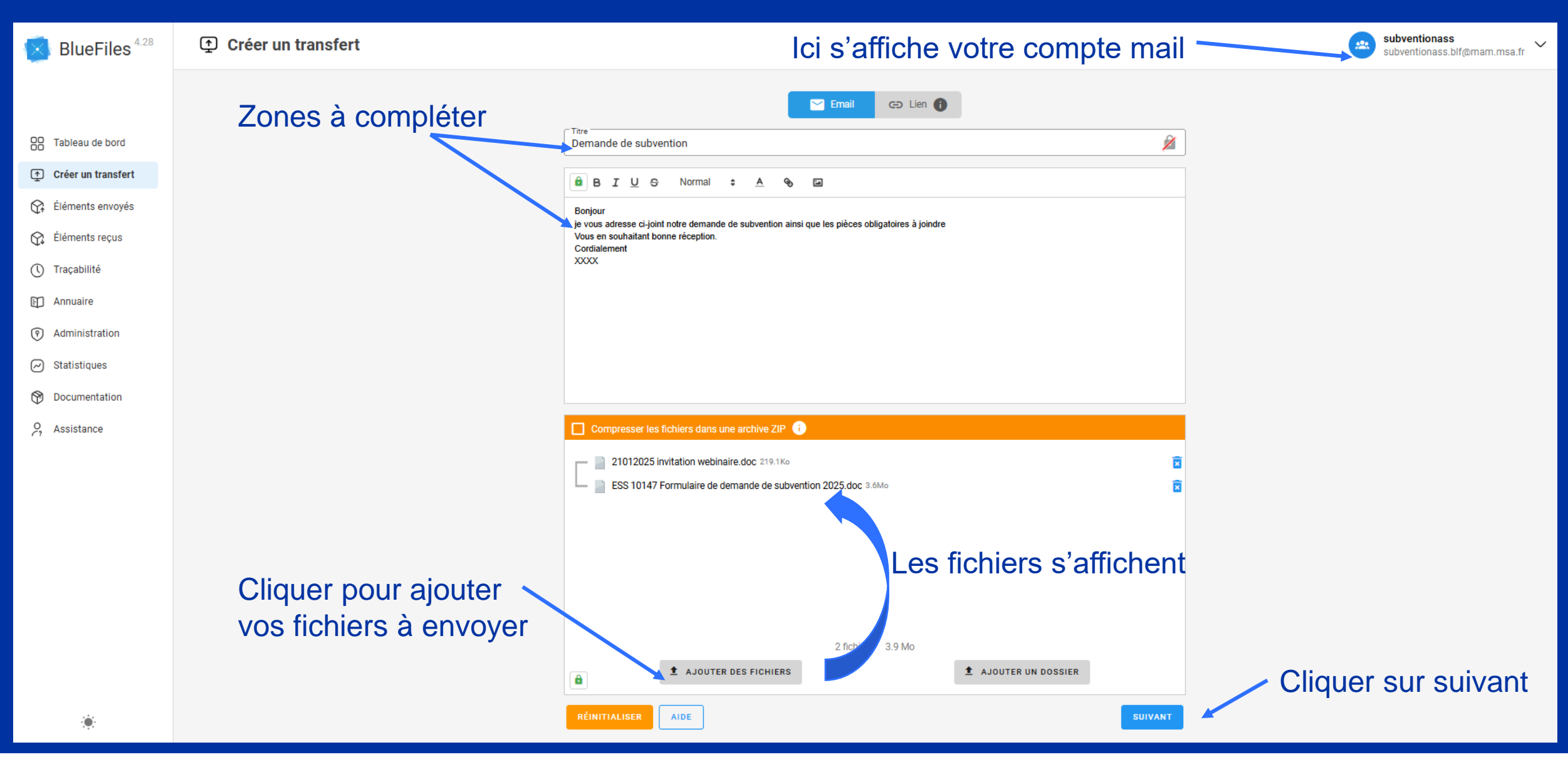

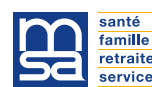

21/01/2025

### 21/01/2025 Exemple d'envoi de documents par bluefiles

| BlueFiles 4.28                   | Créer un transfert                                                           |                                                                                                    |                  |             | subventionass<br>subventionass.blf@mam.msa.fr |
|----------------------------------|------------------------------------------------------------------------------|----------------------------------------------------------------------------------------------------|------------------|-------------|-----------------------------------------------|
|                                  |                                                                              | De : subventionass <subventionass.blf@mam.msa.fr><br/>À : subventionass <subventionass.blf@mam.msa.fr< td=""><td>- AJOUTER</td><td>ANNUAIRE</td><td></td></subventionass.blf@mam.msa.fr<></subventionass.blf@mam.msa.fr> | - AJOUTER        | ANNUAIRE    |                                               |
| OO Tableau de bord               | Saisir l'adresse                                                             | Attention your no pourrez non envoyer contransfort sons aveir solici ou mains un destin                                                                                                    | ataira           | 0           |                                               |
| Créer un transfert               | du destinataire                                                              | Attendion, vous ne pour ez pas envoyer de transfert sans avon sans au moins un desun                                                                                                    | Assusé réception | Actions     |                                               |
| 😭 Éléments envoyés               |                                                                              | Destinataires                                                                                                    |                  |             |                                               |
| 😭 Éléments reçus                 | subventionass.bir@mam.ms                                                     | sa.m                                                                                                    |                  |             |                                               |
| 🕚 Traçabilité                    |                                                                              |                                                                                                    |                  |             |                                               |
| 🗈 Annuaire                       |                                                                              |                                                                                                    |                  |             |                                               |
| Administration                   |                                                                              | Si vous soubsitoz                                                                                                    |                  |             |                                               |
| <ul> <li>Statistiques</li> </ul> |                                                                              | Si vous souriaitez                                                                                                    |                  |             |                                               |
| Documentation                    |                                                                              | Integrer des options avancees                                                                                                    | S                |             |                                               |
| O Assistance                     | Options avancées                                                             |                                                                                                    |                  |             |                                               |
|                                  | Délai de stockage du transfert: 45 D. Jours (max: 45 jours)                  |                                                                                                    |                  |             |                                               |
|                                  | Délai alerte expiration (en iours)                                           |                                                                                                    |                  |             |                                               |
|                                  | Recevoir un email de confirmation d'envoi     Sams fichier     Avec fichiere |                                                                                                    |                  |             |                                               |
|                                  | Masquer l'adresse de l'émetteur 👔                                            |                                                                                                    |                  |             |                                               |
|                                  | Autoriser les réponses     Signer les fichiers du transfert                  |                                                                                                    |                  |             |                                               |
|                                  | ENREGISTRER PAR DÉFAUT AIDE ANNULER APPLIQUER                                |                                                                                                    |                  |             |                                               |
| Ā                                | Appliquer                                                                    |                                                                                                    |                  | DE SÉCURITÉ |                                               |
|                                  |                                                                              | 🗌 Message personnalisé dans l'email de notification 🔏                                                                                                    | Ţ                |             | et envoyer                                    |
| ۲                                |                                                                              | PRÉCÉDENT                                                                                                    | OPTIONS AVANCÉES | ENVOYER     |                                               |

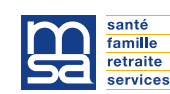

### Exemple d'envoi de documents bluefiles

| BlueFiles 4.28                   | Créer un transfert                     | n.msa.fr 🗸 |
|----------------------------------|----------------------------------------|------------|
|                                  |                                        |            |
| OO Tableau de bord               |                                        |            |
| Créer un transfert               |                                        |            |
| Éléments envoyés                 |                                        |            |
| 😪 Éléments reçus                 |                                        |            |
| () Traçabilité                   |                                        |            |
| Annuaire                         |                                        |            |
| Administration                   |                                        |            |
| <ul> <li>Statistiques</li> </ul> |                                        |            |
| Documentation                    | Votre transiert a ele cree avec succes |            |
| O Assistance                     | CRÉER UN NOUVEAU TRANSFERT             |            |
|                                  |                                        |            |
|                                  |                                        |            |
|                                  |                                        |            |
|                                  |                                        |            |
|                                  |                                        |            |

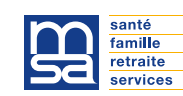

21/01/2025

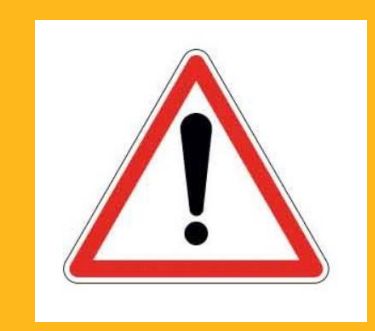

### POINT DE VIGILANGE

- Tout dossier non retourné avant le 31/03/2025

- Tout dossier incomplet ou avec des pièces manquantes ne sera pas étudié et automatiquement refusé

P.S : lors de l'envoi par bluefiles, un accusé de bonne réception vous est adressé

### Suite passage en commission

En cas d'avis favorable, une notification de paiement vous indiquant le montant accordé vous sera adressée dès validation de notre Tutelle.

R/ si le montant est > à 10 000,00 €, une convention sera établie entre la MSA et le partenaire.

En cas d'avis défavorable, une notification de décision, vous indiquant le motif du refus, vous sera adressée. La Commission étant souveraine, les décisions ne sont pas contestables. Aucun recours n'est possible.

#### RAPPEL :

- Nous vous invitons à communiquer auprès de vos publics sur le financement de la Mutualité Sociale Agricole Marne-Ardennes-Meuse pour les actions aidées. Un kit de communication vous sera adressé.

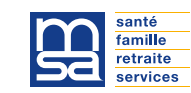

### **KIT DE COMMUNICATION PARTENAIRE**

#### Le KIT des PARTENAIRES de la MSA Marne Ardennes Meuse

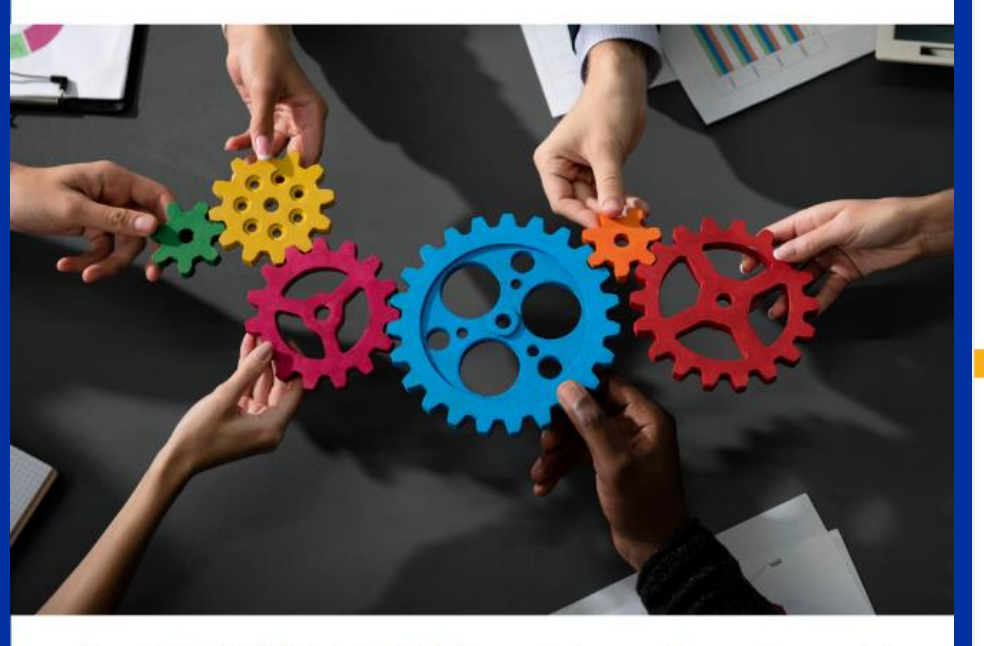

Les PARTENAIRES de la MSA Marne Ardennes Meuse s'engagent à promouvoir l'action de la MSA Marne Ardennes Meuse et à utiliser le logo MSA dans le cadre de nos partenariats respectifs.

Il est entendu par PARTENAIRES tout acteur privé ou public avant établi un partenariat avec la MSA Marne Ardennes Meuse.

#### Engagements du partenaire

#### Celui-ci s'engage à :

Utiliser le logo MSA uniquement dans le cadre de son partenariat avec la MSA Marne Ardennes Meuse.

Faire mention et apposer le logo MSA uniquement sur les supports en lien avec l'action ou le proiet pour lequel existe un partenariat avec la MSA Marne Ardennes Meuse à savoir notamment sur son site Internet, sur tout support écrit ou en ligne, sur toute publication sur les réseaux sociaux ou sur tout autre document de communication.

Ne jamais utiliser le logo en relation avec un projet ayant un caractère politique, religieux, sexuel ou contraire aux bonnes mœurs.

À informer la MSA Marne Ardennes Meuse de toute atteinte qui serait portée au logo et dont il aurait connaissance.

#### Engagement de la MSA MAM

#### Celle-ci s'engage à :

Livrer un kit au partenaire comprenant les supports du logo ainsi qu'un autocollant "LA MSA PARTENAIRE" à apposer dans les locaux de la structure financée.

La MSA Marne Ardennes Meuse est habilitée à prendre toute mesure pouvant lui permettre de contrôler le respect de ces obligations et de vérifier que le logo est bien utilisé conformément à son objet.

Toute reproduction, imitation, usage ou apposition du logo sans l'autorisation expresse préalable de la MSA Marne Ardennes Meuse est strictement interdite et susceptible de lourdes condamnations au titre de la contrefaçon conformément aux dispositions des articles L.713-2 et suivants du Code de la Propriété Intellectuelle.

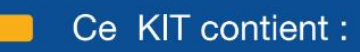

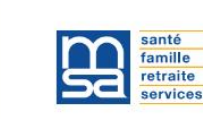

Un livret rappelant les engagements de chacun

Un logo MSA à télécharger en flashant le QR Code ci-dessous

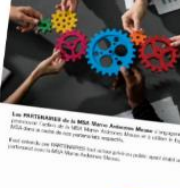

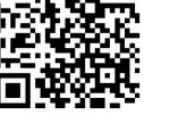

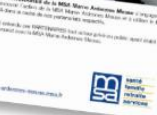

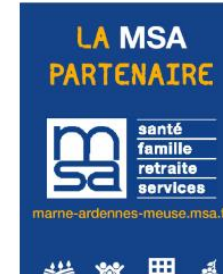

Un autocollant à apposer dans vos locaux

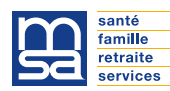

### Pièces à retourner pour Janvier N+1

- Attestation de bonne utilisation de la subvention accordée et bilan de l'action.
- Factures acquittées relative à l'action pour laquelle la subvention a été versée.

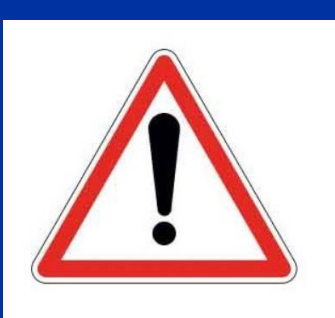

Le non retour de ces documents avant le 31 Janvier de l'année N+1 impliquera le remboursement total de la subvention versée au titre de l'année N. Un courrier d'indû vous sera adressé indiquant un remboursement par virement bancaire sous 15 jours

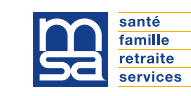

#### **SERVICE EN LIGNE PARTENAIRES - (SEL)**

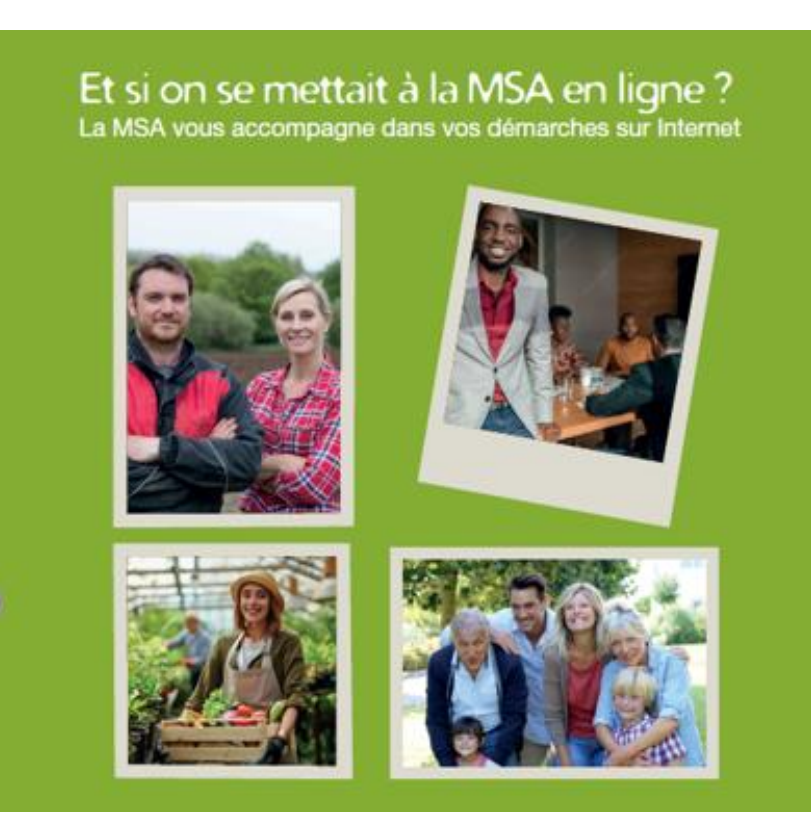

<u>Services\_en\_ligne\_MSA.blf@mam.msa.fr</u> Ligne gestionnaire espace internet : 03 20 900 500

#### ATTENTION

Vous ne pourrez créer un espace privé que si vous avez signé une convention avec la MSA.

Accédez facilement et à tout moment à votre dossier personnel ou professionnel avec «Mon espace privé» !

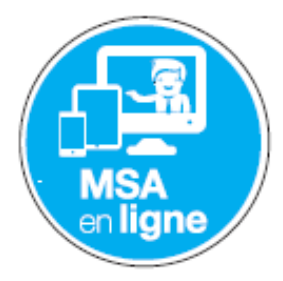

Je crée «Mon espace privé» en quelques clics en me connectant sur le site internet de la MSA :

marne-ardennes-meuse.msa.fr

Rubrique ► Votre MSA ► Nos services en ligne ► Se connecter ou s'inscrire à «Mon espace privé»

#### Zoom sur

#### Envoyer un document via «Mon espace privé»

permet d'accélérer vos démarches et d'archiver vos documents numérisés de façon sécurisée. Écologique et économique, l'archivage simplifie et rend plus efficace la gestion d'informations sans altérer l'intégralité de vos données. Vos documents sont consultables facilement, rapidement et à tout moment.

#### **TUTO SERVICE EN LIGNE PARTENAIRES - (SEL)**

#### Aller sur le site MSA MARNE ARDENNES MEUSE

https://marne-ardennes-meuse.msa.fr/lfp

| Cliquer sur S'inscrire : | Le Mon espace privé | > Se connecter |
|--------------------------|---------------------|----------------|
|                          |                     | > S'inscrire   |

#### Cliquer sur Autre..., puis SUIVANT :

Créer mon espace privé

|           |                                                                                                   |   | Cr |
|-----------|---------------------------------------------------------------------------------------------------|---|----|
| Vous êtes |                                                                                                   |   |    |
|           | Exploitant agricole                                                                               |   |    |
|           | Entreprise                                                                                        |   |    |
|           | Particulier<br>(salarié, retraité,collaborateur, ayant-droit,<br>demandeur d'emploi, sans emploi) |   |    |
|           | Employeur de jardinier<br>en tant que particulier                                                 |   |    |
|           | Cotisant de solidarité                                                                            |   |    |
|           | ✔ Autre                                                                                           |   |    |
|           |                                                                                                   | - |    |

#### Cliquer sur Tiers destinataire de paiement, puis SUIVANT

| éer mon espace privé |                                                                                |  |  |  |  |
|----------------------|--------------------------------------------------------------------------------|--|--|--|--|
| Autre                |                                                                                |  |  |  |  |
|                      | Tiers déclarant                                                                |  |  |  |  |
|                      | Tiers destinataire de paiement<br>(trésorerie, bailleur,)                      |  |  |  |  |
|                      | Structure d'aide à la personne                                                 |  |  |  |  |
|                      | Structure d'accueil du jeune enfant                                            |  |  |  |  |
|                      | Partenaires de l'action sociale<br>(pour la consultation du Quotient Familial) |  |  |  |  |
|                      | Conseil départemental                                                          |  |  |  |  |
|                      | Professionnel de santé                                                         |  |  |  |  |
|                      |                                                                                |  |  |  |  |

#### **TUTO SERVICE EN LIGNE PARTENAIRES - (SEL)**

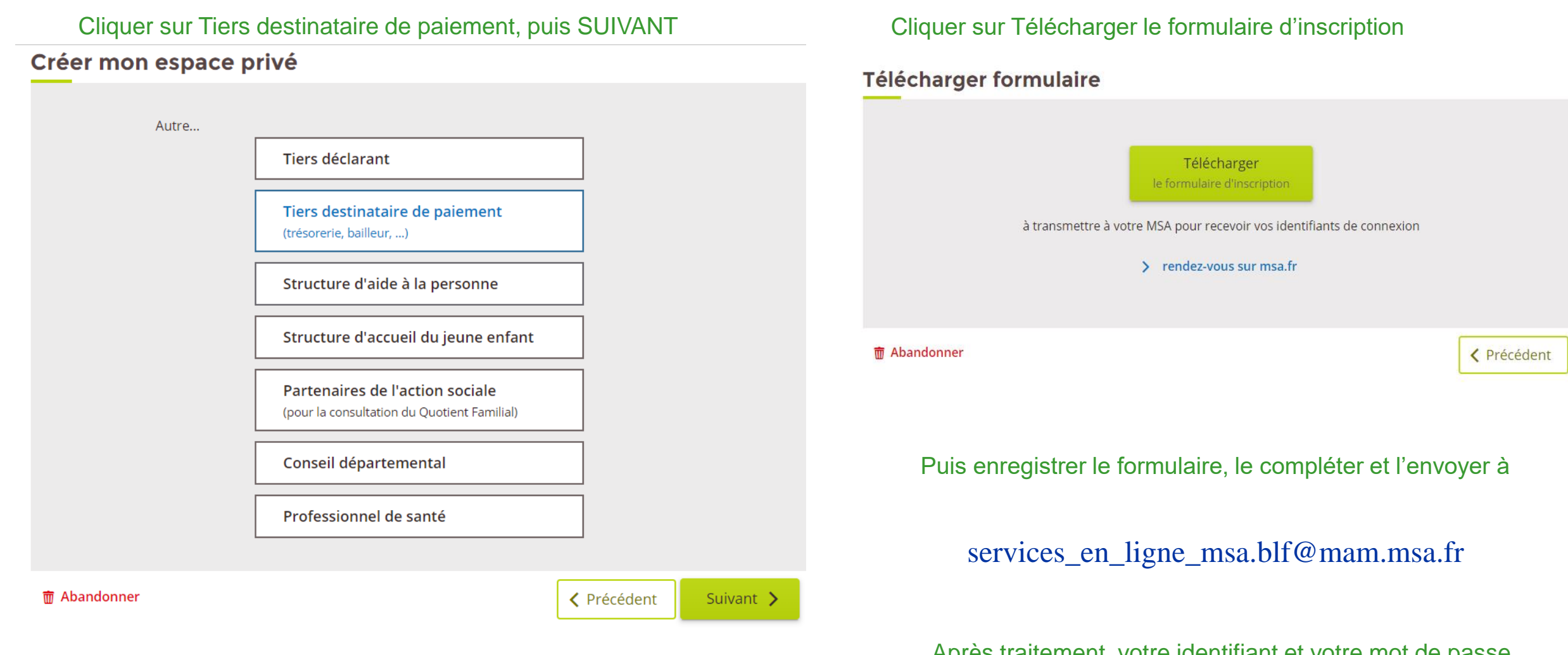

Après traitement, votre identifiant et votre mot de passe vous seront adressés par mail

# Merci de votre attention.

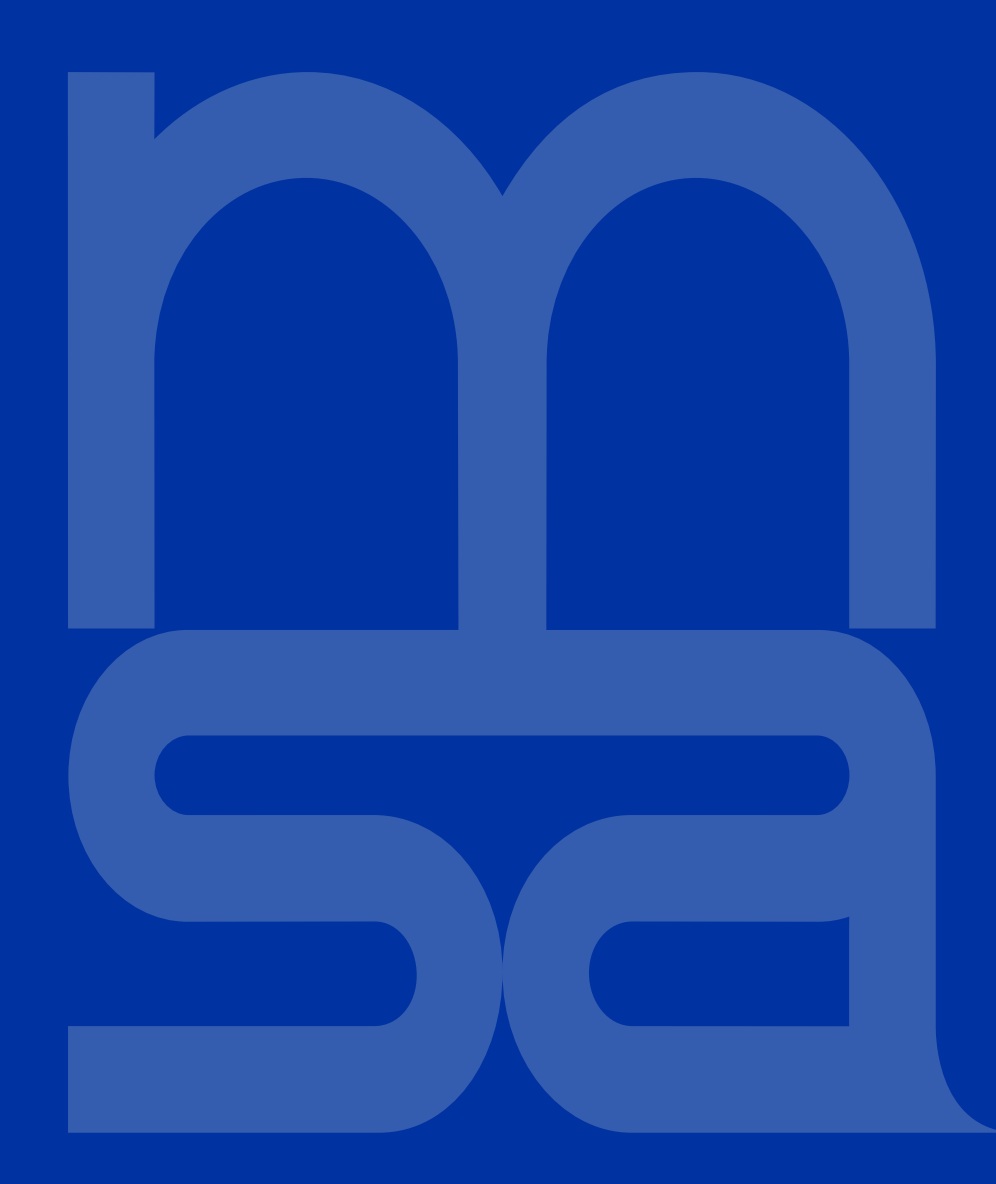